# CAMERA ENDOSCOP IMPERMEABILĂ DE 8 MM CU 8 LUMINI LED M50 Manual de utilizare

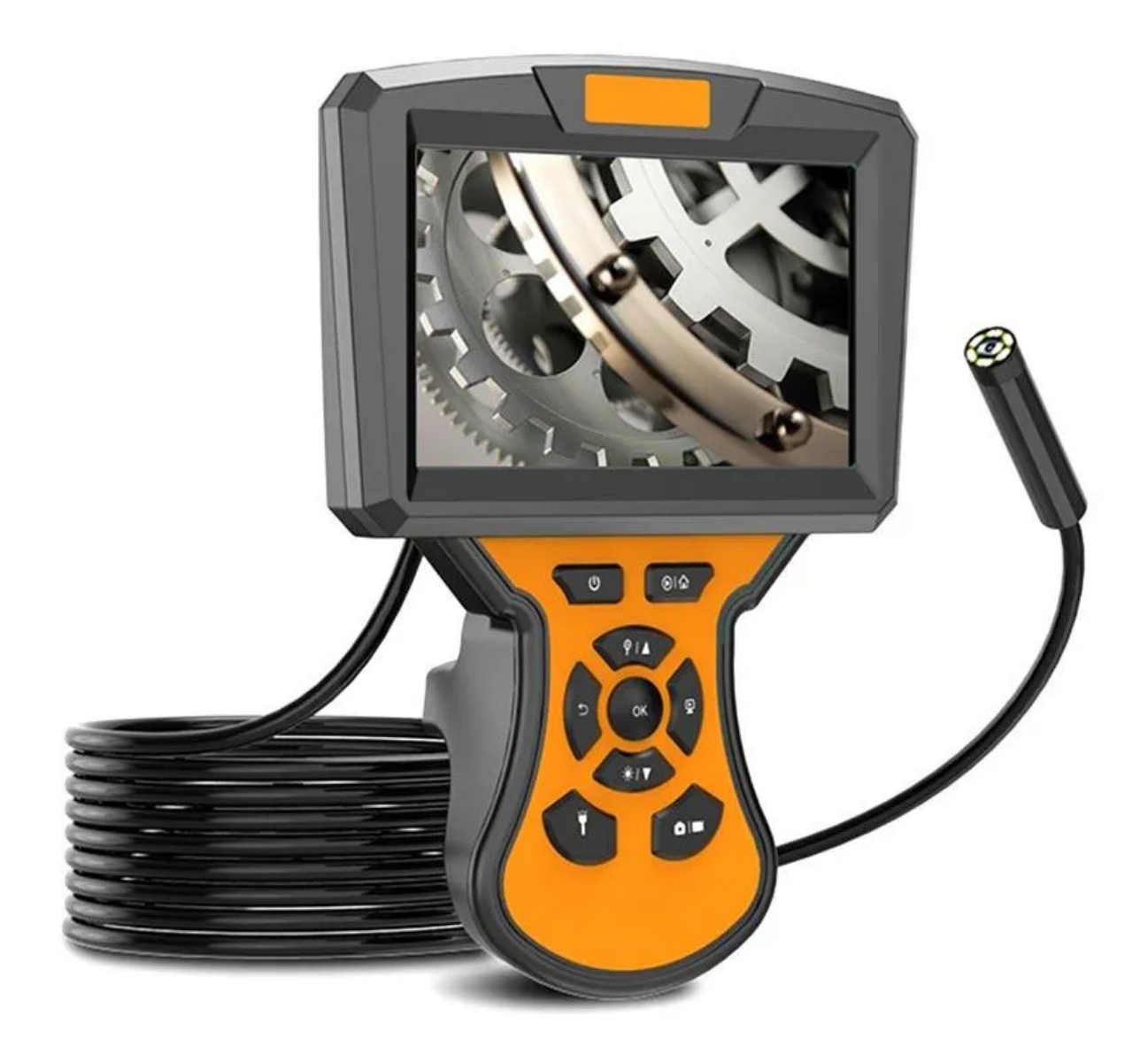

#### Prezentarea produsului

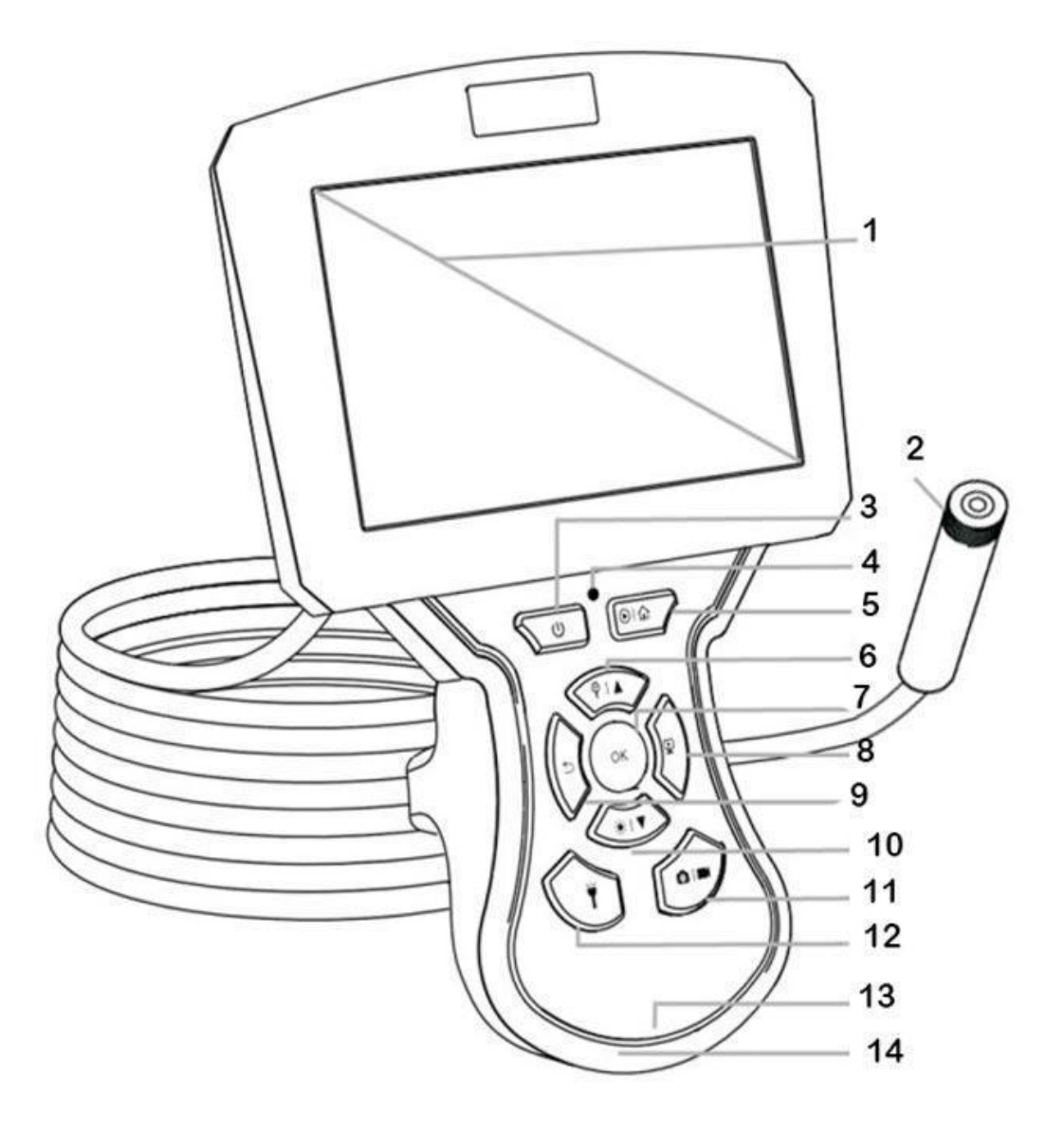

- 1. Ecran LCD de 5"
- 2. Aparat foto
- 3. Pornire/oprire
- 4. Indicator de încărcare/putere
- 5. Redare/meniu
- 6. Mărire/Sus
- 7. Ok/Comută camere
- 8. Înghețați ecranul
- 9. Întoarcerea ecranului
- 10. LED-ul camerei/Jos
- 11. Foto/Video
- 12. Întrerupător de lumină auxiliară
- 13. Port de tip C
- 14. Slot pentru card TF

### Funcțiile butoanelor

- 1. Butonul de pornire: țineți apăsat timp de 3 secunde pentru a porni sau opri ecranul
- 2. Buton Redare / Meniu:
  - În vizualizarea live, apăsați butonul pentru a intra în meniu și apăsați din nou pentru a ieși
  - Țineți apăsat timp de 3 secunde pentru a intra în redarea video sau a fotografiilor, apăsați-l din nou pentru a ieși
- 3. Zoom: în vizualizare live, apăsați-l pentru a mări (3x), apăsați-l din nou pentru a micșora.
- 4. Întoarcerea ecranului: în vizualizarea live, apăsați-l pentru a roti ecranul și apăsați-l din nou pentru a reveni înapoi
- 5. Butonul OK:
  - Apăsați-l pentru a comuta între două camere.
  - În meniul de configurare, apăsați pentru a confirma selecția
- 6. Butonul de înghețare a ecranului: în vizualizarea live, apăsați acest buton pentru a îngheța ecranul și apăsați-l din nou pentru a ieși
- 7. Buton LED al camerei: apăsați-l pentru a alege unul dintre cele trei niveluri de luminozitate a camerei
- 8. Butonul comutatorului luminii auxiliare: în vizualizare live, apăsați-l o dată pentru a aprinde lumina LED și apăsați-l din nou pentru a o opri
- 9. Buton foto/video: apăsați-l când doriți să faceți o fotografie. Țineți apăsat timp de 3 secunde pentru a începe/încheia înregistrarea video.

## Setări de dată și oră

Apăsați butonul de meniu, apoi alegeți setările pentru dată/ora. Apăsați OK pentru a selecta data și ora de care aveți nevoie. Apăsați tastele sus și jos pentru a gestiona data și ora. Apăsați butonul OK pentru a salva alegerea dvs.

#### Setările de limbă

Limba implicită este engleza, iar sistemul acceptă chineză, germană, franceză, spaniolă, rusă și japoneză.

Apăsați butonul Meniu, selectați Limbă pe pagina de setări, apăsați tastele sus și jos pentru a selecta limba de care aveți nevoie. Apăsați butonul OK pentru a salva alegerea dvs.

## Setări format card TF

Apăsați butonul Meniu, alegeți Setări format. Selectați formatul de care aveți nevoie și apăsați OK pentru a salva alegerea.

#### Redare foto/video

Țineți apăsat butonul Meniu timp de 3 secunde pentru a comuta în modul redare, apăsați butonul sus și jos pentru a selecta fotografia sau videoclipul pe care doriți să îl vizionați. Apăsați butonul Meniu dacă doriți să ștergeți o fotografie sau un videoclip. Apăsați OK pentru a șterge o fotografie sau un videoclip. Țineți apăsat butonul de meniu timp de 3 secunde pentru a ieși din modul de redare.

#### Depanare

- 1. Dispozitivul nu poate fi pornit.
  - Reîncărcați bateria
  - Asigurați-vă că sursa de alimentare a fost conectată cu succes
- 2. Citirea cardului TF a eșuat.
  - Asigurați-vă că cardul TF îndeplinește cerințele camerei (cel mai mare format acceptat este cardul micro TF de 64 GB în FAT 32, iar viteza de transmisie trebuie să fie Clasa 10 sau mai mare)
  - Scoateți cardul TF din slot și introduceți-l din nou
- 3. Când dispozitivul este conectat la computer, cardul TF nu poate fi citit.
  - Reconectați dispozitivul și computerul
  - Adăugați permisiunea de a intra în modul de stocare principal